## Job Aid: Individual meals paid with Tcard

## Meals paid with Tcard including room service

If you purchase individual meals or room service with your Tcard, you must follow this job aid <u>along with</u> processing per diems on your expense report. Room Service directions are on page 2.

2

Screenshots are provided to use as visual guides for certain steps.

## Individual Meals

1. Open your expense report by clicking **Expense** at the top of the page. Then click on the tile for the expense report you are working on.

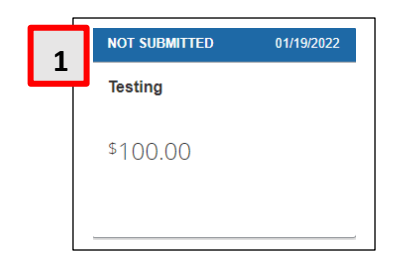

- 2. Click Add Expense.
  - a. Under the Available Expenses tab, choose the Tcard charge for the meal.
  - **b.** Click on the checkbox for the correct charge.
  - c. Click Add to Report.

| *UMD Tcard | Undefined                              | Counseling<br>Service – Debt,<br>Marri | 07/10/2021 | \$173.98 |
|------------|----------------------------------------|----------------------------------------|------------|----------|
| *UMD Tcard | Undefined                              | Airports, Airport<br>Terminals         | 07/10/2021 | \$146.50 |
| *UMD Tcard | Hotel/Lodging                          | FARFIELD<br>HOTELS                     | 07/10/2021 | \$334.17 |
| *UMD Tcard | Printing Supplies<br>(while on travel) | Office,<br>Photographic,<br>Photocopy, | 07/08/2021 | \$970.23 |

- 3. Make sure the Expense Type is Daily Meal Per Diem Offset.
- **4.** Attach the <u>required & itemized</u> receipt for each of these expenses on your expense report.

| Transaction Date * |  | Payment Type |  |
|--------------------|--|--------------|--|
| 07/10/2021         |  | *UMD Tcard   |  |
| Amount             |  | Currency     |  |
| 146.50             |  | US, Dollar   |  |

5. Click Save Expense at the top-right or bottomleft.

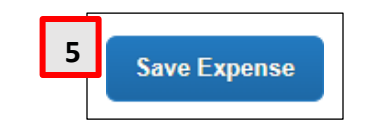

Expense Type

## **Room Service**

For room service expenses, you will have to itemize the meals in your **Hotel/Lodging** expense.

Please refer to the <u>Hotel Itemization job aid</u> on how to add itemizations to your hotel/lodging expense.

After creating the **Daily Meal Per Diem Offset** itemization:

- Make sure the **Transaction Date** is set on the check-out date.
- Fill in **Amount** field with the total cost for your room service meals.
- Click **Save Itemization** at the top-right or bottom-left.

|                            |                    | * Required fiel |
|----------------------------|--------------------|-----------------|
| Expense Type *             |                    |                 |
| Daily Meal Per Diem Offset |                    | ~               |
|                            | Transaction Date * |                 |
| Recurring Every Night      | 07/10/2021         |                 |
| Amount *                   | Currency           |                 |
|                            | US, Dollar         |                 |
|                            |                    |                 |
|                            |                    |                 |

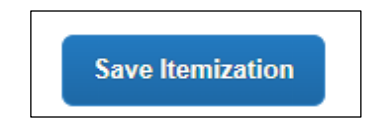